## VPN で社外からアクセス運用する設定

サーバー(ライセンス、図面ファイル、電キャビ等)へ VPN を通じて社外から社内へ接続を行い、 ACAD-DENKI を利用する設定を記載します。

尚、本手順は BricsCAD をベース CAD と使用する前提で記載しております。

AutoCAD をご利用の場合は、インストール方法、ライセンス設定等、Autodesk 社のホームページをご確認ください。

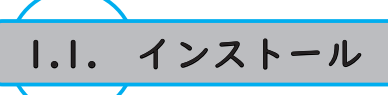

利用するクライアント端末に新規で ACAD-DENKI をインストールする手順を記載します。 既にインストール済の場合、この手順は不要です。

<u>1.1.1.BricsCAD のインストール</u>

1. 以下の URL を参考に BricsCAD のインストールを実施します。 https://www.bj-soft.jp/support/install/install\_new1.html

<u>1.1.2.ACAD-DENKIのインストール</u>

1. 以下の URL を参考に ACAD-DENKI のインストールを実施します。 https://www.alfatech.jp/support/install/install\_new.html

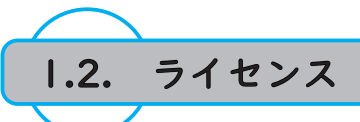

利用するクライアント端末の BricsCAD、ACAD-DENKI のライセンス設定手順を記載します。 スタンドアロンライセンスで既にライセンスアクティベート済の場合、この手順は不要です。

<u>1.2.1.BricsCAD のライセンス</u>

1. 以下の URL を参考に BricsCAD のライセンスアクティベートを実施します。 https://www.bj-soft.jp/support/activate/telework.html

<u>1.2.2.ACAD-DENKI のライセンス</u>

【スタンドアロンライセンス】

1. 以下の URL を参考に ACAD-DENKI のライセンスアクティベートを実施します。 https://www.alfatech.jp/support/install/license\_settings.html

【ネットワークライセンス】

ネットワークライセンスの場合、サーバーからライセンスを借用し、使用します。 ライセンス借用・返却オプションツールがインストールされていない場合、 クライアント用インストーラーからインストールする必要があります。 [ライセンス借用・返却オプションのインストール]

- クライアント用インストールメディア内の Setup.exe を実行します。 インストールメディアがお手元にない場合は、下記 URL の《クライアント PC 用インストーラ》を ダウンロードしてください。 https://www.alfatech.jp/support/Delivery/
- インストールヴィザードが表示されます。
   "次へ"をクリックします。
- 3.《同意する》にチェックをいれ、"次へ"をクリック します。

4.《手動選択(上級者向)》にチェックを入れ、 "製品の選択"をクリックします。

| 図研アルファテック クライアントインスト | -7-                                                                                                    | × |
|----------------------|----------------------------------------------------------------------------------------------------|---|
|                      | -<br>図研アルファテック クライアントインストーラーウ<br>ィザードへようこそ<br>ウィザードの内容をご確認の上、インストールを行ってください。<br>続行するには、*/次へ* をクリックしてください。 |   |
|                      | < 戻る(B) 次へ(N) > キャンセル                                                                                     |   |

| 研アルファテック イン                          |                                                                                                    | ×                  |
|--------------------------------------|----------------------------------------------------------------------------------------------------|--------------------|
| 使用許諾契約書                              |                                                                                                    |                    |
| 使用許諾契約書<br>ださい。その他の場                 | おお読みください。以下の条件に同意される場合は 同意するほグリックしてからじたへきをグッ<br>合はドキンセルトをグリックしてください。                                                          | <i><b>クして</b>く</i> |
| ソフトウェフ                               | ?使用許諾契約                                                                                                    | ^                  |
| 図研アルファテ<br>「本契约」)に含<br>ます。           | ック株式会社(以下「当社」)はお客様(以下「俺用者」)が本使用許諾契約(以下<br>* まれるすべての条件に同意した場合に限り、本パッケージ製品の使用権を許諾                                               | ι                  |
| 第1条 - 契約(<br>本朝<br>ます。<br>また。<br>バー・ | D成立 -<br>りは、使用者が対価を支払って本バッケージ製品の引渡しを受けた時点で成点(<br>・<br>使用者は掛社所定のユーザ童録手続きを完了した後、初めて当社が提供する<br>ションアップを含む各種のサポート・サービスを受けることができます。 |                    |
| 第2条 - 当社(                            | ▶権利 -                                                                                                    | ~                  |
|                                      | ○同意しない(D) ●同意する(A)                                                                                                    |                    |
|                                      | < 戻る(B) 次へ(N) > キャ                                                                                                    | ッンセル               |

| 回研アルファテック クライアントインストーラー                                                                                                    | ×     |
|----------------------------------------------------------------------------------------------------|-------|
| インストール対象製品の指定                                                                                                    |       |
| ○ライセンスフィイルの選択<br>ライセンスフィイルから自動的にインストール製品を判断します。<br>アウティペーションフィイル (act)またはライセンスフィイル (lo)のパスを指定してください。                                       | 参照    |
| ー・「ジュンアップインストール<br>インストールされている但バージョン製品もバージョンアップします。<br>※対象のロバージョン製品がインストールされていないため、選択できません。<br>● 手動選択(上記単句)<br>任意の製品を選択してインストールします。 製品の選択。 |       |
| < 戻5(8) 次へ(N) >                                                                                                    | キャンセル |

5.《FlexNet Publisher オプション》にチェックを入れ、 "OK" をクリックします。

| ■ 手動選択                                                                                              |                                          |                    | ×     |
|----------------------------------------------------------------------------------------------------|------------------------------------------|--------------------|-------|
| インストールする<br>対象製品が不<br>選択」を指定し                                                                       | 製品を選択してく<br>明な場合はキャンセ<br>てください。          | ださい。<br>2ルし、「ライセンス | ファイルの |
| ACAD-D<br>  ACAD-<br>  電子回転<br>  ホットマー<br>  ACAD-<br>  電子マビ                                         | ENKI<br>Parts<br>各オプション<br>・カーリンク<br>IO  |                    | ^     |
| <ul> <li>✓ FlexNet F</li> <li>○ 00 協会</li> <li>○ ハード回路</li> <li>○ キュービク)</li> <li>□ 盤配線支</li> </ul> | Yublisher オブショ)<br>ヨシミュレーター<br>レブラン<br>援 | ,                  |       |
| <ul> <li>□ 測長処3</li> <li>□ CSVデ~</li> <li>□ 3D盤配線</li> <li>□ 3D測長</li> <li>□ 3DCSV3</li> </ul>      | 里<br>-夕変換処理<br>-支援<br>処理<br>データ変換処理      |                    |       |
| <ul> <li>□ 盤配線支</li> <li>□ BJサーバ</li> <li>□ 朱書奉行</li> <li>□ 検索奉行</li> </ul>                         | 援システム 小寺キ<br>-連続印刷<br>EX                 | ヤスティング             | *     |
|                                                                                                    | ОК                                       | <b>キャ</b> :        | セル    |

インストールヴィザードが表示されます。
 "次へ"をクリックします。

- 7.確認ダイアログが表示されます。 "OK" をクリックします。
- インストール完了です。
   "完了"をクリックします。

| 回研アルファテック クライアントインストーラー                                                                                                    | ×    |
|----------------------------------------------------------------------------------------------------|------|
| インストール対象製品の指定                                                                                                    |      |
| <ul> <li>○ライセンスファイルの選択</li> <li>うイセンスファイルの選択</li> <li>シイセンスファイルから創かしてシストール製品を判断します。</li> <li>アウオページュンファイル (いる) さなど さくセンスファイル (いら) のバスを指定して(たさい。</li> <li>バージュンアップインストール</li> <li>インストールだれている田バージョン製品が「ハジュンPップします。</li> <li>※対象の田バージョン製品がインストールされていないなか、選択できません。</li> <li>● 手動選択したリストールします。</li> <li>製品の選択</li> </ul> | 参照   |
| < 戻る(B) 次へ(N) > キ                                                                                                    | ャンセル |
| 図研アルファテック クライアントインストーラー X                                                                                                    |      |

以下の製品をインストールします。 FlexNet Publisher オプション 2020

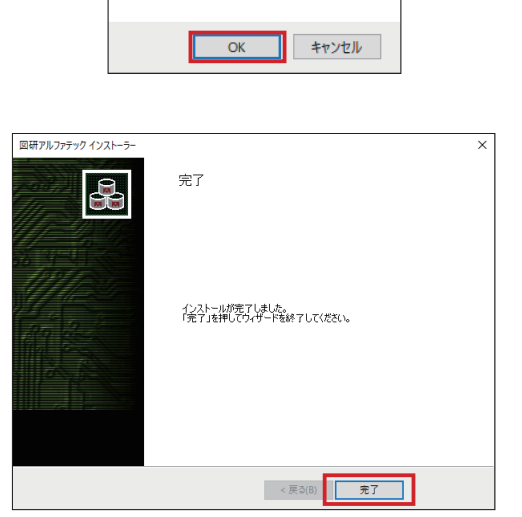

## [ライセンスの借用]

- 1. スタートメニューの [A]-[Alfatech]-[アルファテックランチャー]をクリックします。
- 2. アルファテックランチャーが起動しますので、 [Alfatech]-[ 管理ツール ]-[ ライセンスの借用・返却 ] をクリックします。
- 3. ライセンスの借用・返却ダイアログが表示されます。 借用する製品名にチェックを入力し、借用期間とし て「期日を指定」、「日数を指定」のいずれかを選択、 設定します。

4."OK" をクリックします。

| ライセンスの借用                                          | l·返却                                                                                                    |                                                                                                    | - | ×   |
|---------------------------------------------------|----------------------------------------------------------------------------------------------------|----------------------------------------------------------------------------------------------------|---|-----|
| ● 借用(B) -                                         |                                                                                                    |                                                                                                    |   |     |
| ライセンスの種類(                                         | (L)                                                                                                    |                                                                                                    |   |     |
| 製品名                                               | i 兑8月                                                                                                    |                                                                                                    |   |     |
| ACAD-DEN                                          | KI ACAD-DENKI                                                                                                    |                                                                                                    |   |     |
| DENCABI                                           | 電キャビ<br>ACAD-Parts                                                                                                    |                                                                                                    |   |     |
|                                                   | s nonbraits                                                                                                    |                                                                                                    |   |     |
|                                                   |                                                                                                    |                                                                                                    |   |     |
|                                                   |                                                                                                    |                                                                                                    |   |     |
|                                                   |                                                                                                    |                                                                                                    |   |     |
|                                                   |                                                                                                    |                                                                                                    |   |     |
|                                                   |                                                                                                    |                                                                                                    |   |     |
|                                                   |                                                                                                    |                                                                                                    |   |     |
| 借用期間                                              | ● 期日を指定(A)                                                                                                    | 2020/05/08                                                                                                    | - |     |
| 借用期間<br>※最長180日                                   | <ul> <li>○ 期日を指定(A)</li> <li>○ 日数を指定(D)</li> </ul>                                                                                                    | 2020/05/08                                                                                                    | • |     |
| (昔用期間)<br>※最長180日                                 | <ul> <li>○ 期日を指定(A)</li> <li>○ 日数を指定(D)</li> </ul>                                                                                                    | 2020/05/08<br><ul> <li>2020年5月</li> <li>日月火水木金土</li> </ul>                                                                                                    | • |     |
| (昔用期間)<br>※最長180日<br>○ 返却(R) ——                   | <ul><li>○ 期日を指定(A)</li><li>○ 日数を指定(D)</li></ul>                                                                                                    | 2020/05/08                                                                                                    | • |     |
| <b>(昔用期間)</b><br>※最長180日<br>C 返却(R) —<br>現在借用中のラ・ | <ul> <li>・ 期日を指定(A)</li> <li>・ 日数を指定(D)</li> <li>・</li> <li>・<!--</td--><td>2020/05/08           2020年5月           月火水木金土           26 27 28 29 30 1 2           3 4 5 6 7 46 9           10 11 12 13 14 15 16</td><td>•</td><td></td></li></ul> | 2020/05/08           2020年5月           月火水木金土           26 27 28 29 30 1 2           3 4 5 6 7 46 9           10 11 12 13 14 15 16                                                           | • |     |
| <b>借用期間<br/>※最長 180日</b><br>© 返却(R) ―<br>現在借用中のラ・ | <ul> <li>○ 期日を指定(A)</li> <li>○ 日数を指定(D)</li> <li>センスをすべて過却</li> </ul>                                                                                                    | 2020/05/08                                                                                                    | • | ^   |
| (借用期間)<br>※最長180日<br>© 返却(R) ——<br>現在(借用中のう・      | <ul> <li>○ 期日を指定(A)</li> <li>○ 日数を指定(D)</li> <li>センスをすべび返却</li> </ul>                                                                                                    | 2020/05/08                                                                                                    | • | ^   |
| (借用期間)<br>※最長180日<br>© 返却(R) ——<br>現在(借用中のう~      | <ul> <li>○ 期日を指定(A)</li> <li>○ 日数を指定(D)</li> <li>センスをすべて返却</li> </ul>                                                                                                    | 2020/05/08                                                                                                    | • | ^   |
| <b>(唐用期間)</b><br>※最長180日<br>で 返却(R)<br>現在(借用中のう-  | <ul> <li>○ 期日を指定(A)</li> <li>○ 日数を指定(D)</li> <li>センスをすべて過却</li> </ul>                                                                                                    | 2020/05/08<br>2020年5月 ▶<br>19 0 x x 2 +<br>16 27 28 29 30 1 2<br>1 7 49 2<br>10 11 12 13 14 15 16<br>17 18 19 20 21 22 29<br>24 25 26 27 28 29 30<br>31 1 2 3 4 5 6<br>→ H: 2020/04/23       |   | ^ ~ |
| <b>(唐用期間)</b><br>※最長180日<br>で 返却(R)<br>現在(借用中のう-  | <ul> <li>期日を指定(A)</li> <li>日数を指定(D)</li> <li>センスをすべび返却</li> </ul>                                                                                                    | 2020/05/08<br>2020年5月 ▶<br>19 24 * 4 ÷ ±<br>26 27 28 29 30 1 2<br>3 4 5 7 6 7 6 9<br>0 11 12 13 14 15 15<br>17 16 19 20 21 22 23<br>4 25 26 27 28 29 30<br>31 1 2 3 4 5 6<br>→ 日: 2020/04/23 |   | < > |

5.確認のダイアログ表示されます。

 はい "をクリックします。

 6.確認ダイアログが表示されます。

 "OK"をクリックします。

[ライセンスの返却]

1.スタートメニューの [A]-[Alfatech]-[アルファ テッ クランチャー]をクリックします。

- アルファテックランチャーが起動しますので、
   [Alfatech]-[管理ツール]-[ライセンスの借用・返却]
   をクリックします。
- 3.ライセンスの借用・返却ダイアログが表示されます。 ダイアログ下部の"返却"にて借用期間を確認する ことができます。
- 4. 返却する場合、"OK" をクリックします。
- 5. 確認ダイアログが表示されます。 "はい"をクリックします。
- 6. 確認ダイアログが表示されます。 "OK" をクリックします。

※借用期間満了するまで使用する場合は、返却処理は 必要ありません。

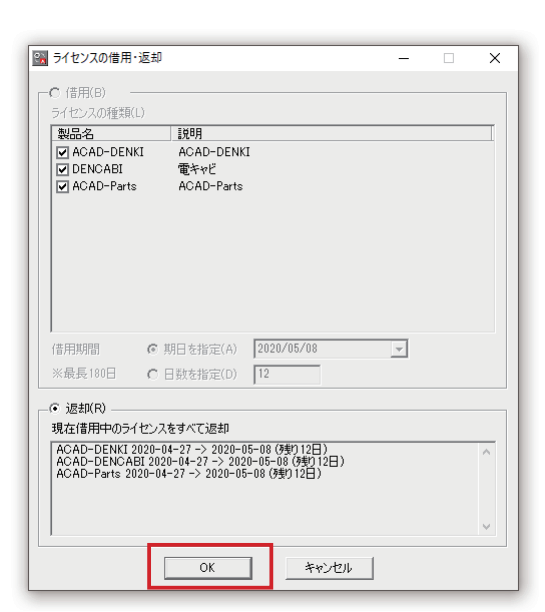

OK

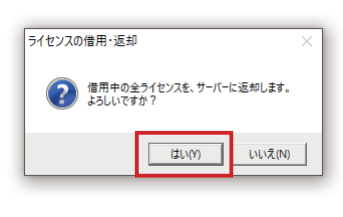

| ライセンスの借用・返却   | × |
|---------------|---|
| うイセンスを返却しました。 |   |
| ОК            |   |

[借用機能を使用せず、社外から VPN で社内ライセンスサーバーにアクセスする場合]

ネットワークライセンス管理において、VPN 環境はサポートしておらず、利用は推奨していません。 サポート対象外ではございますが、VPN 環境でネットワークライセンス管理を行う場合はライセンス管理サー バー PC とクライアント PC 間では TCP/IP 通信が問題なく行える環境であれば使用可能かと思います。 ※レスポンスが低下する可能性がございます事予めご了承ください。

VPN 接続を行う環境では、ライセンスサーバを検索する際、通常より時間を要します。 タイムアウトが発生してライセンスを取得できず、ACAD-DENKI を起動することができない場合があります。

この場合は、システム変数「FLEXLM\_TIMEOUT」を作成して値を大きく設定し、タイムアウトの発生を回避 するようにして下さい。

## 【操作方法】

スタートメニューよりコントロールパネルを開き、
 [システムとセキュリティ]-[システム][システムの詳細設定]をクリックします。
 システムのプロパティダイアログが表示されます。

- ダイアログ内[詳細設定]タブをクリックし、[環境変数]ボタンをクリックします。
   環境変数ダイアログが表示されます。
- 3.[環境変数]ダイアログボックス下側、「システム環境変数」の項目にある[新規]ボタンをクリックします。
- 4. 変数名に「FLEXLM\_TIMEOUT」と入力し、変数値に例として「1000000」と入力します。 ※単位はマイクロ秒となっております。例:1000000 = 10 秒

5.[OK] ボタンをクリックし、すべてのダイアログを閉じます。

また、VPN でライセンスサーバーに接続するにあたり、 VPN ルータ側でポート番号の開放が必要となります。

使用しているライセンスファイルの記述内容を確認し、 右図のポート番号 (TCP) ヘアクセスを許可するよう設定 してください。

1 行目末尾に右図のような数字がない場合、

ポート番号: 27000~27009 を許可してください。

※ライセンスマネージャーがデフォルトで使用する

ポート番号は27000~27009のいずれかとなります。

上記設定をしてもうまくいかない場合、 ライセンス借用機能を用いて運用していただくよう お願いいたします。

| ACAD-DENKI2020B10D10P10.lic - 义モ帳                  |
|----------------------------------------------------|
| ファイル(E) 編集(E) 書式(Q) 表示(V) ヘルプ(H)                   |
| ERVER SAMPLE_SERVER abcdet abcdet 2/100            |
| VENDOR alfaflex port 59684                         |
| VENDOR STRING=VersionDisplay=2020 BORROW=4320 S    |
| CB2D 5CC3 5882 AFFC 110A 258F 6645 285A 7000 0B    |
| LEEATUDE ACADDENICADI alfaflay 21 0 parmanent 10 V |

## Ⅰ.3. 環境ファイル

環境参照先がサーバー名で接続されている場合、IP アドレスで参照するように変更します。

- <u>1.3.1.環境ファイルの参照パス確認</u>
- 1. スタートメニューの [A]-[Alfatech]-[アルファテックランチャー]をクリックします。
- アルファテックランチャーが起動しますので、
   [Alfatech]-[管理ツール]-[場所の確認と一括変更]
   を起動します。
- 環境の参照パスが表示されます。
   使用しているネットワークドライブ名を確認します。(右図例:【X】)
- 1.3.2. ネットワークドライブ割り当て変更
- 1.Windows エクスプローラを表示し、[PC] を開きま す。
- 2." コンピューター " タブより [ ネットワークドライ ブの割り当て ] を選択します。

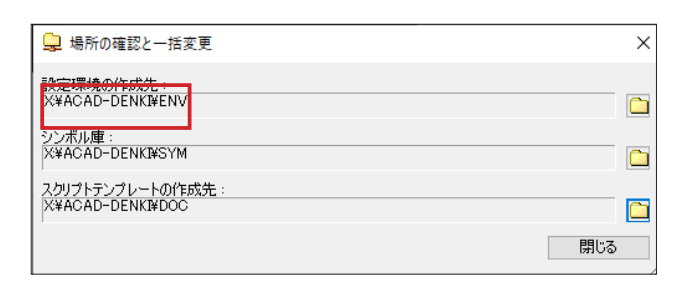

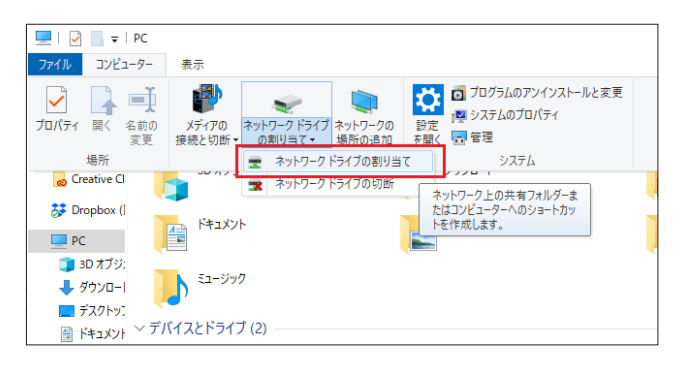

 1. 上記で確認したドライブ名を確認し、サーバー名で 参照設定されている場合はサーバーの IP アドレス に参照パスを変更し、"完了"を選択します。
 (設定例)
 ドライブ名:X
 サーバー名: SERVER01
 IP アドレス: 192.168.11.46

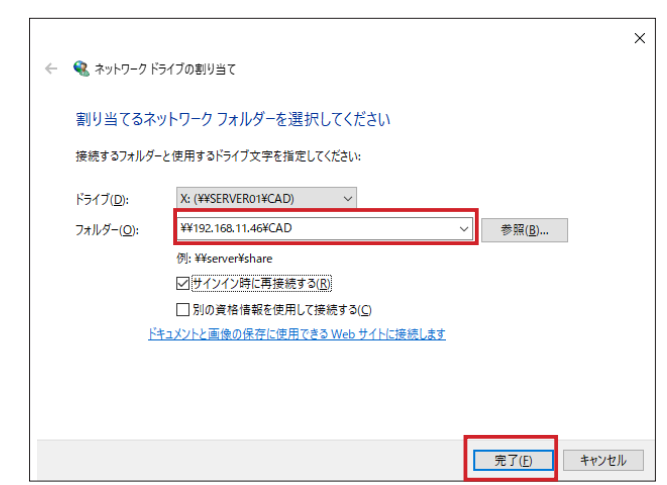

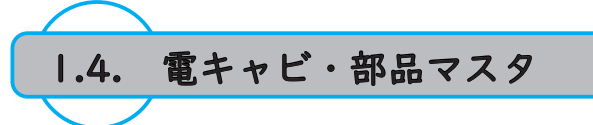

電キャビ、部品マスタについて VPN でサーバを参照する際、 サーバー名で接続設定している場合は IP アドレスで参照するよう変更が必要となります。

- <u>1.4.1. ポートの解放</u>
- I.VPN でデータベースに接続するにあたり、
   VPN ルータ側でポート番号の開放が必要です。
   ポート番号 1433(TCP) へのアクセスを許可するよう設定してください。

1.4.2. 電キャビ接続設定

- 1. スタートメニューの [A]-[Alfatech]-[アルファテックランチャー]をクリックします。
- アルファテックランチャーが起動しますので、
   [Alfatech]-[管理ツール]-[電キャビ]-[接続設定]
   を起動します。
- 3. 電キャビデータベース接続設定が起動します。 一覧から項目を選択し、"編集"をクリックします。

※一覧に何も項目が無い場合、サーバーを使用してい ないため、以降の電キャビ接続設定は不要です。

- 4. 接続文字列右端の [...] をクリックします。
- 5. 接続タブよりサーバー名か IP アドレスかを確認し ます。

※ IP アドレスで設定されている場合、以降の設定は 不要です。

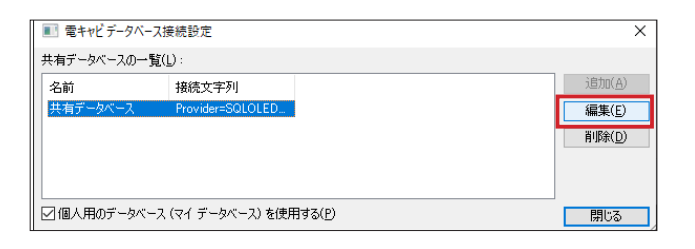

| データベース接続の追加        | X                                                          |
|--------------------|------------------------------------------------------------|
| 名前( <u>N</u> ):    | 共有データベース                                                   |
| 接続文字列( <u>C</u> ): | Provider=SQLOLEDB.1;Password=DENKIDBPassV10;Persist Securi |
|                    | OK キャンセル                                                   |

6. サーバー名だった場合、IP アドレスに変更し、
"接続テスト"をクリックします。
右図は下記例での設定となります。
(設定例)
サーバー名: SERVER01
IP アドレス: 192.168.11.46

| 💼 データ リンク プロパティ                                  | ×             |
|--------------------------------------------------|---------------|
| プロバイダー 接続 詳細設定 すべて                               |               |
| SOL Server データに接続するために、次の項目に情報を入力します:            |               |
| 1. サーバー名を選択または入力します(E):                          |               |
| 192.168.11.46 🗸 更                                | 新( <u>R</u> ) |
| 2. サーバーへのロクオンに必要な情報を入力します:                       |               |
| <ul> <li>Windows NT の統合セキュリティを使用する(W)</li> </ul> |               |
| ● 特定のユーザー名とパスワードを使用する(U):                        |               |
| ユーザー名(N): DENKI_USER                             |               |
| パスワード( <u>P</u> ):                               | •             |
| パスワードを空にする(B) パスワードを保存する(                        | <u>S)</u>     |
| 3. ● サーバー上のデータペースを選択する(D):                       |               |
| DENCABI8                                         | ~             |
| ○ データペース ファイルをデータペース名として添付する(日):                 |               |
|                                                  |               |
| ファイル名を使用する(E):                                   |               |
|                                                  |               |
| 接続のテスト(工)                                        |               |
|                                                  |               |
|                                                  |               |
| OK         キャンセル         へ                       | ルプ            |

7. 接続テスト実行時に《接続のテストに成功しました。》と表示されればサーバーへのアクセスができています。
 「データリンクプロパティ」、「データベース接続の

追加」、「電キャビデータベース接続設定」ダイアロ グで "OK" をクリックして設定完了します。

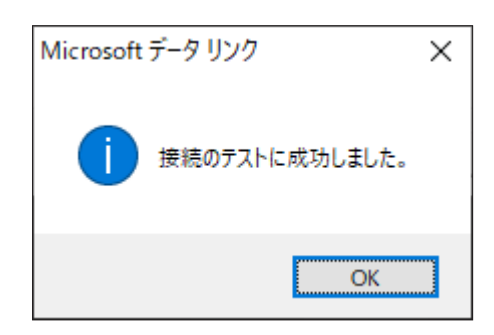

1.4.3. 部品マスタ接続設定

- 1. スタートメニューの [A]-[Alfatech]-[アルファテックランチャー]をクリックします。
- アルファテックランチャーが起動しますので、
   [Alfatech]-[管理ツール]-[ACAD-Parts]-[接続設定]
   を起動します。
- 3.ACAD-Parts 接続設定が表示されます。
   "部品マスタのデータベース接続設定"をクリックします。

| No ACAD-Parts 接続設定  | Х |
|---------------------|---|
| 部品マスタのデータベース接続設定    |   |
| 前回の接続データベースからデータを移行 |   |
| 閉じる                 |   |

4. コネクション文字列右端の [...] をクリックします。

※コネクション文字列が空欄だった場合、サーバーを 参照していないため以降の設定は不要です。

5. 接続タブよりサーバー名か IP アドレスかを確認し ます。

※ IP アドレスで設定されている場合、以降の設定は 不要です。

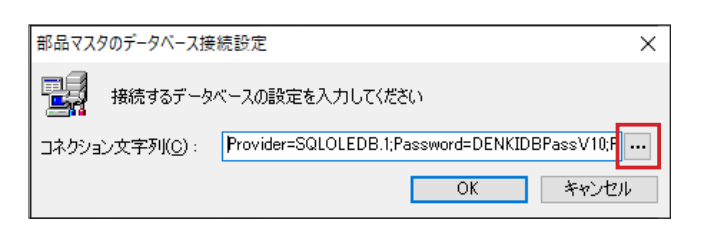

| 💼 データリンク プロパティ                                                                                              | ×                  |  |
|----------------------------------------------------------------------------------------------------|--------------------|--|
| プロバイダー 接続 詳細設定 す                                                                                            | Ńζ                 |  |
| SQL Server データに接続するために、次の項目に情報を入力します:<br>1. サーバー名を選択または入力します(E):                                            |                    |  |
| SERVER01                                                                                                    | ✓ 更新( <u>R</u> )   |  |
| 2. ザーバーへのロクオンに必要な消報を入力しょ9:<br>○ Windows NT の統合セキュリティを使用する( <u>W</u> )<br>⑥ 特定のユーザー名とパスワードを使用する( <u>U</u> ): |                    |  |
| ユーザー名( <u>N</u> ):                                                                                          | DENKI_USER         |  |
| パスワード( <u>P</u> ):                                                                                          | •••••              |  |
| □ パスワードを空にする(                                                                                               | B)  √パスワードを保存する(S) |  |
| <ol> <li>③ サーバー上のデータベースを選択する(D):</li> </ol>                                                                 |                    |  |
| DENKIBOM                                                                                                    | ~                  |  |
| ○ データベース ファイルをデータベース名として添付する(旦):                                                                            |                    |  |
| DENKIBOM                                                                                                    |                    |  |
| ファイル名を使用する(E):                                                                                              | 接続のテスト(工)          |  |
| ОК                                                                                                    | キャンセル ヘルプ          |  |

6. サーバー名だった場合、IP アドレスに変更し、
"接続テスト"をクリックします。
右図は下記例での設定となります。
(設定例)
サーバー名: SERVER01
IP アドレス: 192.168.11.46

- 7. 接続テスト実行時に《接続のテストに成功しました。》と表示されればサーバーへのアクセスができています。
  - 「データリンクプロパティ」、「部品マスタのデータ ベース接続設定」、「ACAD-Parts 接続設定」ダイア ログで [OK] をクリックして設定完了します。

| 🗊 データ リンク プロパティ                             | ×                     |  |
|---------------------------------------------|-----------------------|--|
| プロバイダー 接続 詳細設定 すべて                          |                       |  |
| SQL Server データに接続するために、次の項目に情報を入力します:       |                       |  |
| <ol> <li>サーバー名を選択または入力します(E):</li> </ol>    |                       |  |
| 192.168.11.46 ~ 更新( <u>R</u> )              |                       |  |
| 2. サーバーへのログオンに必要な情報を入力します:                  |                       |  |
| ○ Windows NT の統合セキュリティを使用する(W)              |                       |  |
| ●特定のユーザー名とパスワードを使用する(U):                    |                       |  |
| ユーザー名( <u>N</u> ): DENKI_U                  | SER                   |  |
| パスワード( <u>P</u> ): ●●●●●                    | ••••                  |  |
| □パスワードを空にする(B) <                            | パスワードを保存する( <u>S)</u> |  |
| <ol> <li>③ サーバー上のデータペースを選択する(D):</li> </ol> |                       |  |
| DENKIBOM                                    |                       |  |
| ○データベース ファイルをデータベース名として添付する(H):             |                       |  |
| DENKIBOM                                    |                       |  |
| ファイル名を使用する(E):                              |                       |  |
|                                             |                       |  |
|                                             |                       |  |
|                                             | 接続のテスト( <u>工</u> )    |  |
|                                             |                       |  |
| ОК ‡                                        | ช\/⊅ไ/ ∧ไ/.プ          |  |
|                                             | 17 617                |  |
|                                             |                       |  |
| Microsoft データ リンク                           | ×                     |  |
|                                             |                       |  |
|                                             |                       |  |
|                                             |                       |  |
| 接続のテストに成                                    | 功しました。                |  |

OK